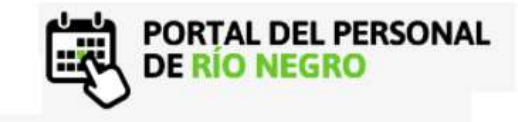

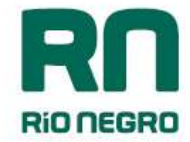

## INGRESO A MI LEGAJO

El ingreso a Mi Legajo se puede realizar por los siguientes sitios, por los navegadores web de su computadora personal y por celular:

https://intranet.rionegro.gov.ar =>Mi legajo Siges

https://milegajo.rionegro.gov.ar

El agente debe ingresar en el campo **"usuario"** su **número de documento** y contraseña compuesta por 8 dígitos alfanuméricos.

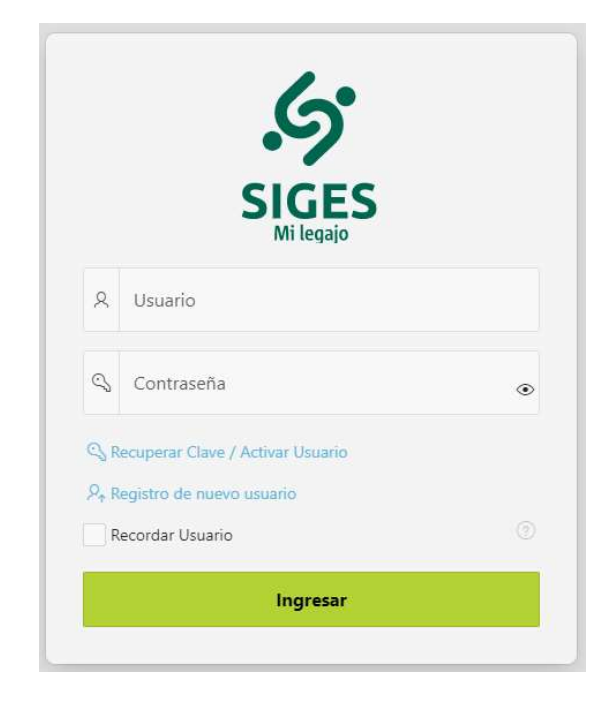

Con el botón Ingresar ccederá a su legajo personal.

## **REGISTRO DE NUEVO USUARIO**

Para crear un nuevo usuario en MI LEGAJO deberá contar con un **correo electrónico activo** y **los últimos cuatro dígitos de su cuenta bancaria** (podrá encontrarlos en cualquier recibo de sueldo)

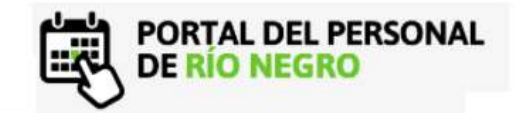

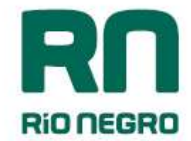

| Liqu                                     | idación    | : 5    | uel  | do SEPTIEMBRE/20                                                                                                    | Recibo Nro: 920652                      |  |  |
|------------------------------------------|------------|--------|------|----------------------------------------------------------------------------------------------------|-----------------------------------------|--|--|
| Orga                                     | nismo: MI  | NIST   | ERI  | D DE ECONOMÍA                                                                                                    |                                         |  |  |
| Legajo: 58269/5 MORALESJUAN              |            |        |      |                                                                                                    | Cuil: 20-225847586-0                    |  |  |
| Sit, Revista: LEY 1844-SERVICIO DE APOYO |            |        |      |                                                                                                    | Categoria: CATEGORIA 5 Pta. Pte         |  |  |
| Prog                                     | rama: AA   | 1 4 00 | 000  |                                                                                                    |                                         |  |  |
| Ubic                                     | ación: VII | EDMA   | 1000 | PRINT AND ADDRESS OF A DESCRIPTION OF A DESCRIPTION OF A | C.Bco: 299-000-0000085236               |  |  |
|                                          | Cor        | ncep   | tós  | de Liquidación                                                                                                    | Call of the second second second second |  |  |
|                                          |            |        |      |                                                                                                    |                                         |  |  |
| 1                                        | 3          | 10.74  | . 1  | ASIG BASICA REMUNER                                                                                                    | 3,010.93                                |  |  |
| 2                                        | 6          | 1      | L 1  | ANTIGUEDAD                                                                                                    | 782.28                                  |  |  |
| 3                                        | 82         | -      | 1    | SUMA REM                                                                                                    | 2,200.00                                |  |  |
| 4                                        | 171        |        | 1    | LEY 4640                                                                                                    | 31,229.68                               |  |  |
| 5                                        | 177        | -      | 1    | ZONA DESFAVORABLE                                                                                                    | 1,564.57                                |  |  |
| 6                                        | 302        |        | 3 1  | ASIG BASICA NO REMUN                                                                                                    | 900.47                                  |  |  |
| 7                                        | 311        | 117    | 3 1  | SUMA NO REMUNERATIVA                                                                                                    | 10,490.36                               |  |  |
| Color Line                               |            | 10.00  | 1.0  |                                                                                                    |                                         |  |  |

Una vez que accede a la pantalla de logueo, se deberá seleccionar la opción

|      | 6                                |   |
|------|----------------------------------|---|
|      |                                  |   |
|      | SIGES<br>Mi legajo               |   |
| 8    | Usuario                          |   |
| Q    | Contraseña                       | G |
| Q₁ R | ecuperar Clave / Activar Usuario |   |
|      | egistro de nuevo usuario         |   |
| R    | ecordar Usuario                  |   |
| R    | ecordar Usuario                  |   |

El sistema solicita completar con **número de documento** y un **correo electrónico** al cual pueda tener acceso de forma inmediata para la activación.

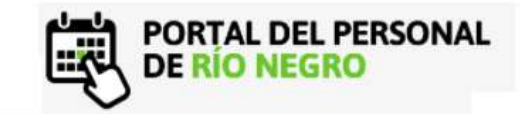

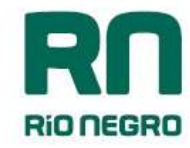

| Registrar                      | Usuario | ×           |
|--------------------------------|---------|-------------|
|                                | 0       |             |
| Usuario                        | Resumen |             |
| Numero de Documento            |         |             |
| 17536445                       |         |             |
| Seleccionar Correo electrónico |         | ~           |
| e****8@hotmail.com.ar          |         |             |
| Escriba su correo              |         |             |
|                                |         |             |
|                                |         |             |
|                                |         |             |
|                                |         |             |
| Cancelar                       |         | Siguiente > |
|                                |         | -22         |

Una vez que se completan los campos, es necesario accionar el botón para continuar el proceso de activación. De esta forma el sistema emite un mensaje constatando que el correo de activación ha sido enviando.

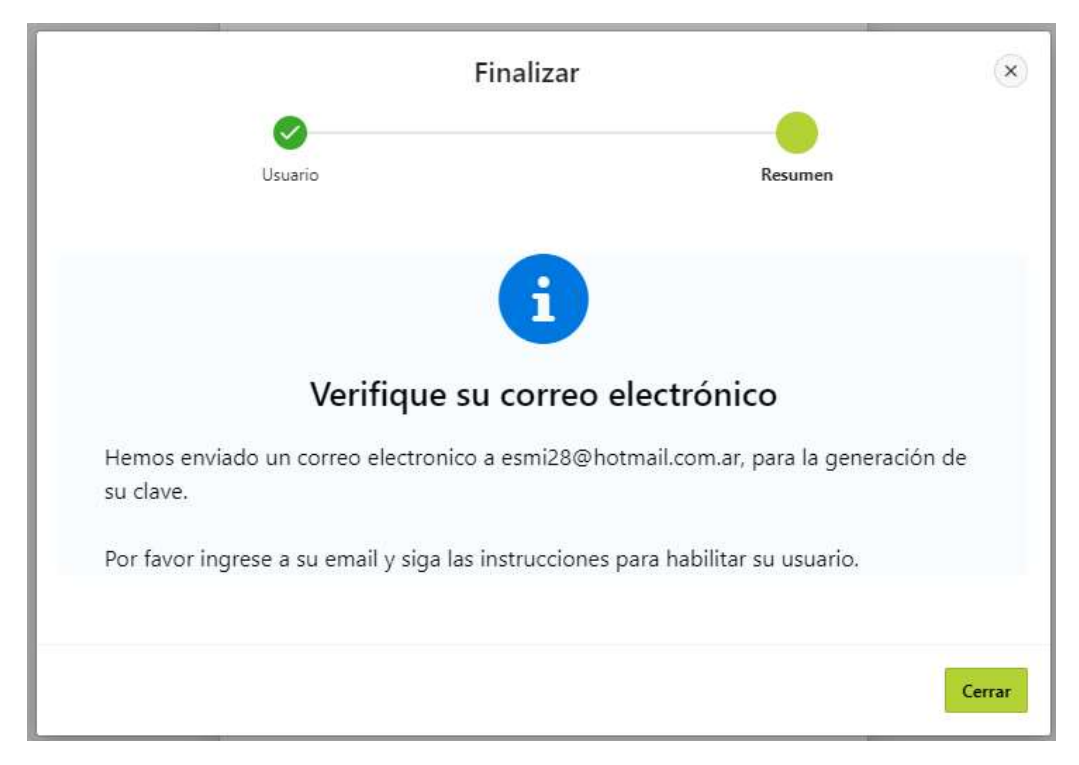

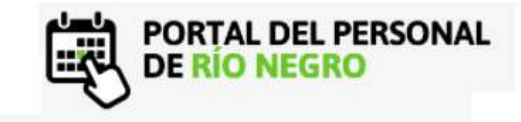

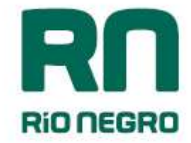

Con el botón **Cerrar** finaliza el primer paso del proceso de activación.

Ingresando a su correo encontrarà un mensaje que consta de un código **de activación y un link** que lo re direcciona al sitio web

| .5                                                                                                    |
|----------------------------------------------------------------------------------------------------|
| SIGES<br>Mi legajo                                                                                                    |
| Activar tu cuenta del Legajo Personal de la Provincia de Río Negro.                                                                                                    |
| Hola, MORALES JUAN !                                                                                                    |
| Cuando actives tu cuenta vas a acceder a tu perfil personalizado y<br>acceder al servicio de solicitud de licencias, control de fichadas,<br>recibos de haberes, solicitud de comision de servicio entre otras<br>cosas. |
| Podes empezar por:                                                                                                    |
| Solicitar licencias laborales                                                                                                    |
| Revisar el historial de fichadas de tu jornada laboral                                                                                                    |
| Acceder a tus recibos de haberes                                                                                                    |
| Todos los días trabajamos para agregar información útil a tu perfil.                                                                                                    |
| Te damos la bienvenida!                                                                                                    |
| Para activar su cuenta debera contar con la siguiente información:                                                                                                    |
| Código de Activación: 202802                                                                                                    |
| Ultimos 4 digitos de su cuenta bancaria                                                                                                    |
| Ingrese aqui para activar su cuenta                                                                                                    |

En la siguiente pantalla deberá completar:

- Nombre de usuario: número de documento
- Código enviado a su mail.
- Últimos cuatro dígitos de la cuenta bancaria

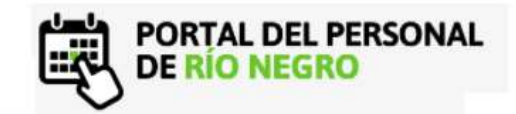

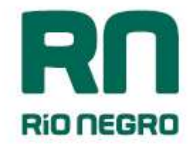

|                                          | Activar Usuario |  |
|------------------------------------------|-----------------|--|
| Nombre de Usuario<br>17536491            |                 |  |
| Código enviado a su e-mail<br>697594     |                 |  |
| Últimos 4 nros. de cta. bancaria<br>7541 |                 |  |

Con el botón confirma los datos ingresados y el sistema emite un mensaje de que los datos fueron ingresados correctamente.

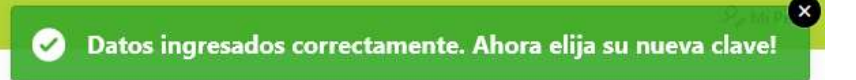

Por último deberá crear una contraseña de ingreso y confirmarla. Ésta debe contener 8 caracteres e incluir letras y números. (Las contraseñas son personales e intransferibles)

|                         | Campiar Contrasena                                                                          |
|-------------------------|---------------------------------------------------------------------------------------------|
| Usuario<br>17536491     |                                                                                             |
|                         |                                                                                             |
| Nueva Contraseña        |                                                                                             |
|                         |                                                                                             |
| Confirme Nueva Contrase | eña                                                                                         |
|                         |                                                                                             |
|                         |                                                                                             |
|                         | Política de contrasenas                                                                     |
| Su nueva                | relave debe ser de 8 caracteres, debe incluir letras y números.                             |
| Su nueva                | POIITICA DE CONTRASENAS<br>I clave debe ser de 8 caracteres, debe incluir letras y números. |
| Su nueva                | POIILICA GE CONTRASENAS<br>I clave debe ser de 8 caracteres, debe incluir letras y números. |

Con el botón Actualizar Contraseña finaliza el proceso de activación. El sistema emite un mensaje de confirmación de que el usuario fue creado con éxito.

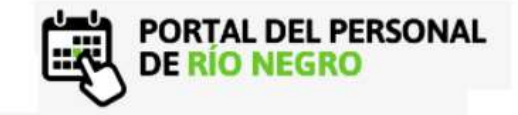

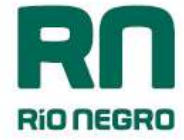

Con el botón lr a iniciar sesión se re-dirige a la página principal en la cual puede acceder con su usuario y la contraseña generada.

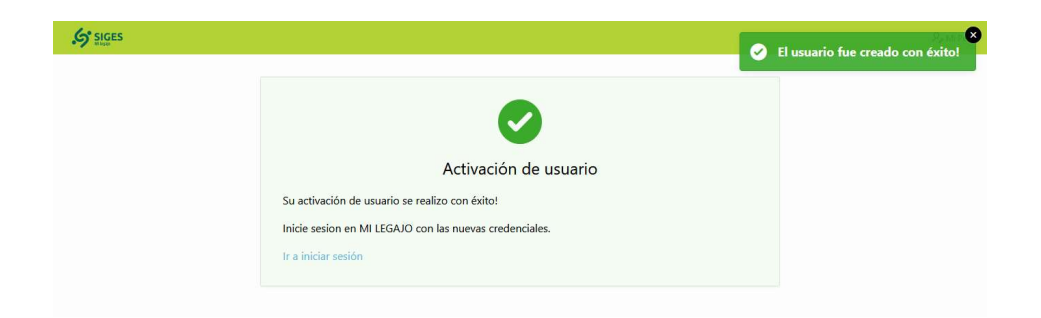

## **RECUPERAR CLAVE**

Para recuperar clave o volver a generar su usuario de "MI LEGAJO" debe **contar con un correo electrónico activo y los últimos cuatro dígitos de su cuenta bancaria** (puede encontrarla en cualquier recibo de sueldo ya impreso con anterioridad)

| Lic                               | uidación   | : Sueldo SEPTIEMBRE/20       | Recibo Nro: 920652              |
|-----------------------------------|------------|------------------------------|---------------------------------|
| Org                               | anismo: M  | INISTERIO DE ECONOMÍA        |                                 |
| Leg                               | ajo: 5826  | 9/5 MORALESJUAN              | Cuil: 20-225847586-0            |
| SIt                               | . Revista  | : LEY 1844-SERVICIO DE APOYO | Categoria: CATEGORIA 5 Pta, Pte |
| Pro                               | orama: 44  | 14000001                     |                                 |
| Ubi                               | cación: VI | EDMA                         | C.Bco: 299-000- 00000085236     |
|                                   | Co         | nceptos de Liquidación       |                                 |
| 1.                                | 3          | 1 1 ASIG BASICA REMUNER      | 3,010.93                        |
| 2                                 | 6          | 1 1 ANTIGUEDAD               | 782.28                          |
| 3                                 | 82         | 1 1 SUMA REM                 | 2,200.00                        |
| 4                                 | 171        | 1 1 LEY 4640                 | 31,229.68                       |
| 5                                 | 177        | 1 1 ZONA DESFAVORABLE        | 1,564.57                        |
| 6                                 | 302        | 3 1 ASIG BASICA NO REMUN     | 900.47                          |
| 7                                 | 311        | 3 1 SUMA NO REMUNERATIVA     | 10,490,36                       |
| and the state of the state of the |            |                              |                                 |

Una vez que accede a la página (verificar link o sitio a través del que ingresa) debe seleccionar la

opción 🔍 Recuperar Clave / Activar Usuario

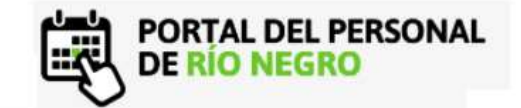

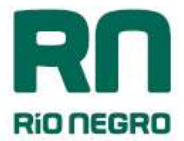

|                  | .5                                |   |
|------------------|-----------------------------------|---|
|                  | SIGES                             |   |
| R                | Mi legajo<br>Usuario<br>jaramendi |   |
| Q,               | Contraseña                        | ۲ |
| Q <sub>3</sub> R | ecuperar Clave / Activar Usuario  |   |
| R                | ecordar Usuario                   |   |
|                  | Ingresar                          |   |

El sistema solicita completar **número de documento** y un **correo electrónico** al cual pueda tener acceso de forma inmediata para la activación.

| •                                |             |
|----------------------------------|-------------|
| Usuario                          | Resumen     |
| Nombre de Usuario                |             |
| 18741852                         |             |
| Seleccionar Correo electrónico   |             |
| Ingreso nuevo correo electronico |             |
|                                  |             |
|                                  |             |
|                                  |             |
|                                  |             |
|                                  |             |
|                                  |             |
|                                  |             |
|                                  |             |
|                                  |             |
| Cancelar                         | Siquiente   |
| concelor                         | Sigurence , |

Una vez que se completan los campos, es necesario accionar el botón siguiente para continuar el proceso de activación. De esta forma el sistema emite un mensaje constatando que el correo de activación ha sido enviando.

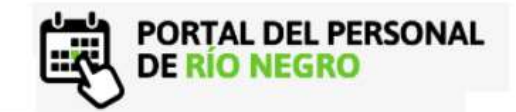

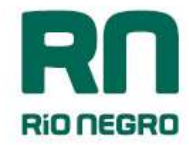

| Resumen                            |
|------------------------------------|
|                                    |
|                                    |
| lectrónico                         |
| mail.com.ar, para la generación de |
| ara habilitar su usuario.          |
|                                    |
| Cerr                               |
|                                    |

Con el botón finaliza el primer paso del proceso de activación.

Ingresando a su correo encontrará un mensaje que consta de un **código de activación** y un link que lo re direcciona al sitio web Ingrese aquí para activar su cuenta.

| .5                                                                                                    |
|----------------------------------------------------------------------------------------------------|
| SIGES<br>Mi legajo                                                                                                    |
| Activar tu cuenta del Legajo Personal de la Provincia de Río Negro.                                                                                                    |
| Hola, MORALES JUAN !                                                                                                    |
| Cuando actives tu cuenta vas a acceder a tu perfil personalizado y<br>acceder al servicio de solicitud de licencias, control de fichadas,<br>recibos de haberes, solicitud de comision de servicio entre otras<br>cosas. |
| Podes empezar por:                                                                                                    |
| Solicitar licencias laborales                                                                                                    |
| Revisar el historial de fichadas de tu jornada laboral                                                                                                    |
| Acceder a tus recibos de haberes                                                                                                    |
| Todos los días trabajamos para agregar información útil a tu perfil.                                                                                                    |
| Te damos la bienvenida!                                                                                                    |
| Para activar su cuenta debera contar con la siguiente información:                                                                                                    |
| Código de Activación: 202802                                                                                                    |
| Ultimos 4 digitos de su cuenta bancaria                                                                                                    |
| Ingrese aqui para activar su cuenta                                                                                                    |

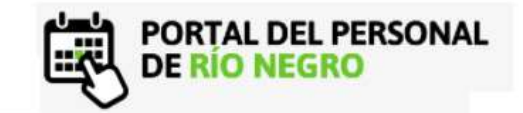

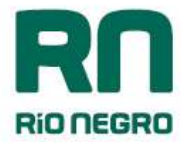

En la siguiente pantalla debemos completar:

- Nombre de usuario: número de documento
- Código enviado a su mail.
- Últimos cuatro dígitos de la cuenta bancaria

|                                          | Activar | <b>)</b><br>Usuario |  |
|------------------------------------------|---------|---------------------|--|
|                                          | Actival | Usuano              |  |
| Nombre de Usuario<br>17536491            |         |                     |  |
| Código enviado a su e-mail<br>297043     |         |                     |  |
| Últimos 4 nros. de cta. bancaria<br>4852 |         |                     |  |
|                                          |         |                     |  |

Con el botón confirma los datos ingresados y el sistema emite un mensaje de que los datos fueron ingresados correctamente.

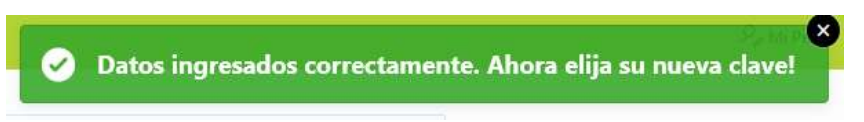

Por último debe crear una nueva contraseña de ingreso y confirmarla. Ésta debe contener 8 caracteres e incluir letras y números.

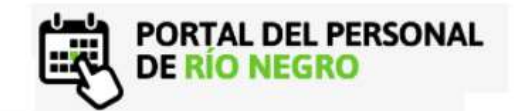

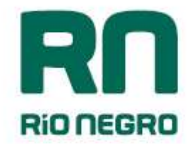

| Cambiar Contraseña |                                                                         |
|--------------------|-------------------------------------------------------------------------|
| Usuario            |                                                                         |
| 17530491           |                                                                         |
| Nueva Con          | traseña                                                                 |
|                    |                                                                         |
| Confirme N         | ueva Contraseña                                                         |
|                    | Dolítico do contracoños                                                 |
|                    | Política de contrasenas                                                 |
|                    | Su nueva clave debe ser de 8 caracteres, debe incluir letras y números. |
|                    |                                                                         |
|                    |                                                                         |

Con el botón Actualizar Contraseña finaliza el proceso de activación. El sistema emite un mensaje de confirmación de que el usuario fue creado con éxito.

Seleccionando el botón lr a iniciar sesión lo re dirige a la página principal desde la cual **podrá** acceder con su usuario y contraseña.

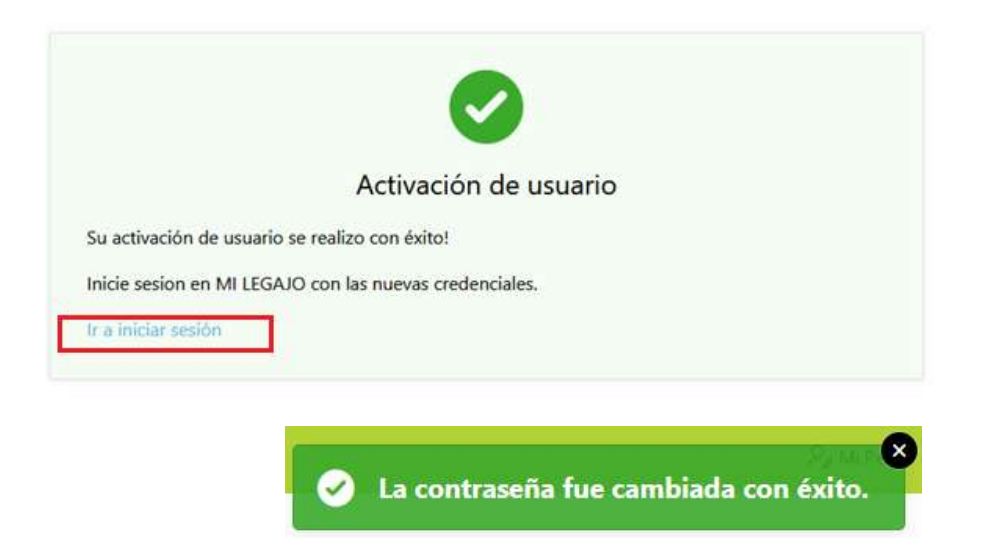